The following are the steps needed to update PC software, ECU Firmware, and Holley 5.7" Touch Screens to the new V2 version.

## 1) Download the "Holley V2 Instructions"

The following will included. These will also be in the help section within the V2 software (except for the traction control).

- 199R10632 V2 Software Update – **READ AND FOLLOW THIS COMPLETELY**. This covers installing the new software and all the new software features. Comprehensive Boost Control and Traction Control instructions are included separately in their own manuals. Again **READ THIS COMPLETELY**. Also, make sure you have saved your current Global Folder using the current software.

- 199R10628 – Boost Control Manual. This manual covers all aspects of the boost control feature. Read it and understand it before you use this feature on your race car.

- 199R10629 – Boost Control Step-by-Step Example – This is a "Quick Start" guide on setting up a common dual port, dome control boost control setup. Detailed information on each area is contained within the 199R10638 manual.

- Traction Control Manual. This manual is a copy of the manual supplied with the Davis Technologies Traction Control Module.

After following the V2 Software Update instructions, your software on your PC should be updated.

## 2) Firmware Update

Make sure you have successfully installed the V2 software FIRST and have read all the instructions. You should be able to communicate with the ECU as normal. After this perform the following:

A) Make sure you have your current Global Folder saved with your current software version (1.5, etc). <u>When you</u> <u>update to the new firmware, your global folder will be erased.</u>

B) Update the firmware with the V2 software. The firmware is contained in the following directory after the software is installed: Libraries\Documents\Holley\HEFI\Firmware. It is also located on Holley.com in the downloads area, which will always contain the latest.

C) Re-load your Global Folder and perform a TPS Autoset.

## 3) To update a Holley 5.7" Touch Screen LCD unzip this file on your PC

A) Download the "Holley V2 5.7" Touch Screen LCD Updates.

B) Unzip these files and copy the three CAB files to your touchscreen SD card. The Touch Screen LCD will not open zip files.

C) Under "My Device" go to the "Storage Card" and find the CAB files. Run them one at a time. When prompted, replace any existing files that are on the Touch Screen LCD.